### MANUAL DO AMBIENTE VIRTUAL DE APRENDIZAGEM (AVA)

**2023/**2

# SUMÁRIO

| Funcionamento dos Cursos                     | 03 |
|----------------------------------------------|----|
| Acessando o Ambiente Virtual de Aprendizagem |    |
| Acessando a Edição do Perfil                 | 06 |
| Acessando as Atividades                      | 07 |
| Acessando os Conteúdos das Disciplinas       | 09 |
| Engajamento AVA                              | 13 |
| Acessando o Livro Didático                   |    |
| Acessando o Conteúdo Web                     | 15 |
| Acessando as Avaliações Virtuais             | 16 |
| Acessando os Materiais da Teleaula           |    |
| Sala do Tutor                                |    |
| Boletim                                      | 21 |
| Acessando o Sistema de Mensagens             | 22 |
| Acessando a Biblioteca                       | 25 |
| Oportunidades                                | 26 |
| Considerações Finais                         | 27 |

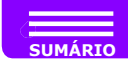

### **FUNCIONAMENTO DOS CURSOS**

O papel da Universidade é a articulação dos pilares: ensino, pesquisa e extensão. Na modalidade EaD essa articulação é mediada pelas TIC, por meio de um modelo inédito e pioneiro, caracterizado como bimodal e multimidiático, conta com atividades síncronas e assíncronas. momentos presenciais seja, com ρ ou também com atividades não presenciais aue você irá realizar em ambientes virtuais de aprendizagem especialmente preparados para sua formação.

Estudar a distância tem como princípio a autonomia do aluno, de modo que, é necessário que você organize seu tempo entre o estudo dos conteúdos das disciplinas, leituras, pesquisas de materiais didáticos e realização das atividades avaliativas.

Para tanto, a Universidade disponibiliza a você a Biblioteca Virtual com espaços pedagógicos para pesquisas bibliográficas do material didático, livros digitais, de periódicos e todo acervo da bibliografia básica e complementar.

Neste manual você irá aprender a navegar pelo Ambiente Virtual de Aprendizagem (AVA), que é seu ambiente de interação e aprendizagem no curso.

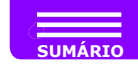

### ACESSANDO O AMBIENTE VIRTUAL DE APRENDIZAGEM

O Ambiente Virtual de Aprendizagem, denominado COLABORAR, tem por objetivo principal ser um espaço de construção do conhecimento, por meio do desenvolvimento de atividades educativas, mediadas pelo uso de Tecnologia de Informação e Comunicação, valorizando a interação e o trabalho colaborativo.

É aqui no ambiente COLABORAR, que você tem acesso à alguns dos instrumentos necessários para interagir com seu tutor a distância, o professor da disciplina e seus colegas, por meio dos fóruns, sistema de mensagens, entre outros. Além disso, você consegue acessar a biblioteca virtual e realizar a postagem de suas atividades, portfólio e avaliações virtuais.

No COLABORAR, você tem acesso a importantes informações a respeito da sua trajetória no curso de graduação. Vamos agora aprender como podemos acessar esse ambiente e utilizar todas as suas funcionalidades.

O primeiro passo é acessar a página inicial do COLABORAR e escolher a opção **Área do Aluno**.

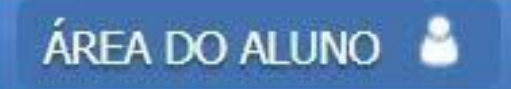

Após escolher essa opção, você deverá ingressar com o seu login e senha já criados anteriormente.

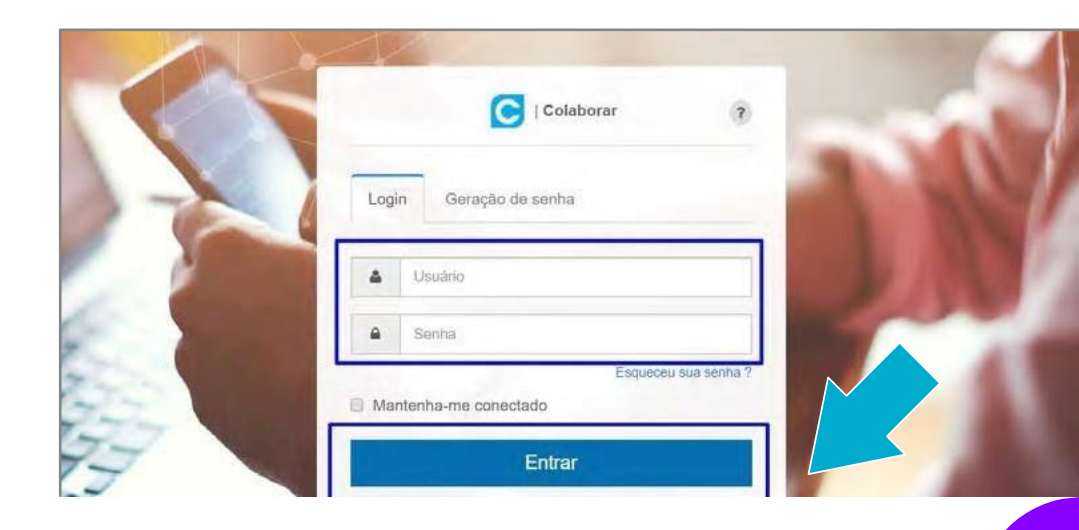

#### **ACESSANDO O AMBIENTE VIRTUAL DE APRENDIZAGEM**

Ao ter acesso ao AVA, perceba que todas as informações necessárias já estão disponíveis para você. Um detalhe importante é que para

o primeiro acesso, você deverá gerar sua senha. Para isso, clique em **Primeiro Acesso**, como indicado na imagem abaixo.

|       |       | C           |        | vrar  | 7              |
|-------|-------|-------------|--------|-------|----------------|
| Logi  | in    | Primeiro ac | esso   |       |                |
| 4     | Usu   | ário        |        |       |                |
|       | Sen   | ha          |        |       |                |
| 🗆 Mai | ntenh | a-me conect | ado    | Esque | ceu sua senha? |
|       |       |             | Entrar | 3     |                |

Em seguida, siga os passos indicados no ambiente, preenchendo a sua: Matrícula, Último Nome e CPF e clique em **Cadastrar** para a validação.

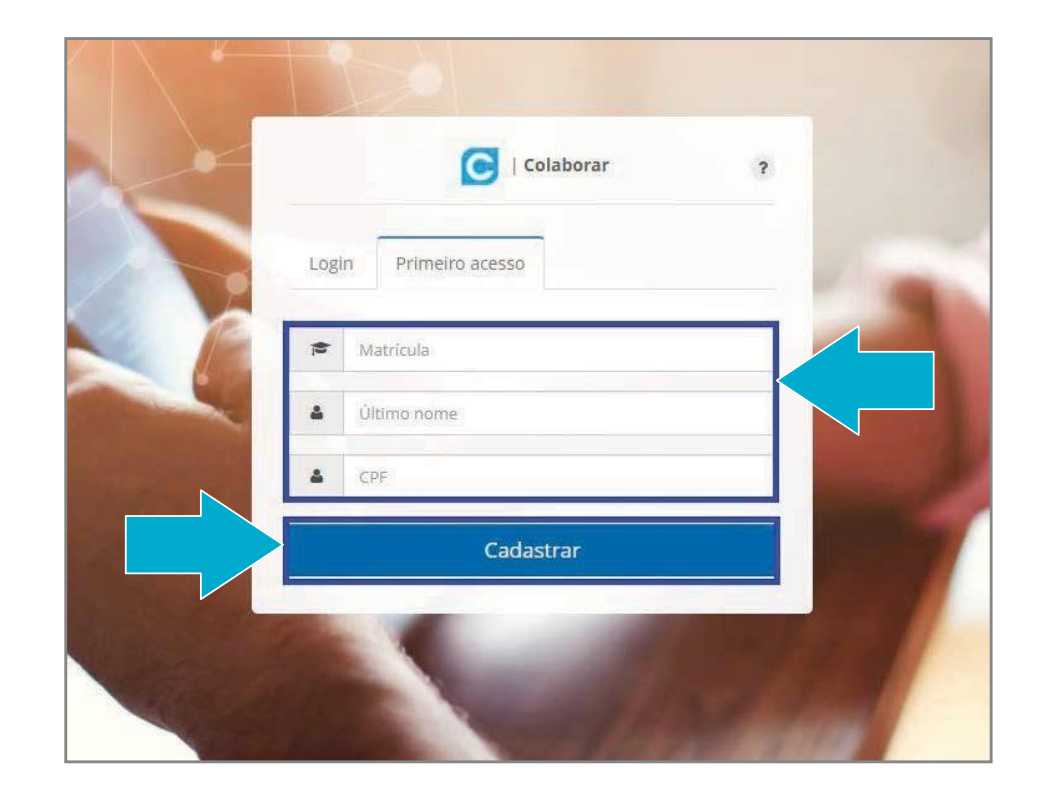

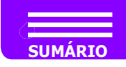

## **ACESSANDO A EDIÇÃO DO PERFIL**

Assim que você acessar o COLABORAR, não esqueça de editar o seu Perfil, pois assim, suas informações estarão sempre atualizadas.

Para realizar esse processo, clique no seu nome, que fica localizado na parte superior do ambiente e depois, clique no botão **Meu Perfil**.

| Saltar para o conteúdo (Alt + 1) Saltar para Navegação (Alt + 2)<br>CUISOS |                    |         | 4A -4 | Mapa do site | Alto Contraste Acessibilidade |
|----------------------------------------------------------------------------|--------------------|---------|-------|--------------|-------------------------------|
| Curso<br>Educação Roka-Licenciatura<br>€Conz                               | Trilha de carreira | CListar |       |              |                               |

Após clicar em **Meu Perfil**, irá aparecer a seguinte tela:

| Maus stados<br>Alterar minha senta<br>Retornar para miot | isibilidad<br>r |
|----------------------------------------------------------|-----------------|
| Retornar para mich ducadores.net.b                       | r               |
|                                                          |                 |
| ·                                                        |                 |
|                                                          | •               |

Clique sobre **Editar Perfil**, preencha os campos indicados e não deixe de adicionar uma foto ao seu perfil. Para isso basta clicar em **Alterar imagem**.

| C         | Portal Digital<br>do Aluno                                                            |                          | Meus Cursos | Serviços Online 👻 | Apoio ao Estudo 👻 | Oportunidades <del>-</del> | Ajuda 👻 | 4 <b>1</b> 9 |                | Sair           |
|-----------|---------------------------------------------------------------------------------------|--------------------------|-------------|-------------------|-------------------|----------------------------|---------|--------------|----------------|----------------|
| Saltar pa | Saltar para o conteúdo (Alt + 1) Saltar para Navegação (Alt + 2)<br>Início - > Perfil |                          |             |                   |                   |                            | tA d    | Mapa do site | Alto Contraste | Acessibilidade |
|           |                                                                                       |                          |             |                   |                   |                            |         |              |                |                |
|           |                                                                                       | Minhas Informações       |             |                   |                   |                            |         |              |                |                |
|           |                                                                                       | Facebook :               |             |                   |                   |                            |         |              |                |                |
|           |                                                                                       | Instagram :<br>Google+ : |             |                   |                   |                            |         |              |                |                |
|           | Editar perfil                                                                         | Skype :                  |             |                   |                   |                            |         |              |                |                |
| -         |                                                                                       | E-mail :                 |             |                   |                   |                            |         |              |                |                |
|           |                                                                                       | Localização :            |             |                   |                   |                            |         |              |                |                |
|           |                                                                                       | Telefone :               |             |                   |                   |                            |         |              |                |                |

Após o preenchimento das informações clique em **Salvar Alterações**, na parte inferior da tela.

| Sobre mim  |  |  |                   |
|------------|--|--|-------------------|
|            |  |  |                   |
| Assinatura |  |  |                   |
|            |  |  | ,                 |
|            |  |  |                   |
|            |  |  | Salvar alterações |
|            |  |  |                   |

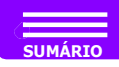

### **ACESSANDO AS ATIVIDADES**

Agora que você já atualizou seu perfil vamos acessar as atividades do curso. Na tela inicial clique em "entrar", abaixo do nome do curso em que está matriculado.

| C Portal Digital<br>do Aluno                                     | Meus Cursos      | Serviços Online 👻 | Apoio ao Estudo 🗸 | Oportunidades <del>-</del> | Ajuda 🗸 | ↓ <sup>1</sup> <sup>12</sup> | $\bigcirc$     | ir             |
|------------------------------------------------------------------|------------------|-------------------|-------------------|----------------------------|---------|------------------------------|----------------|----------------|
| Saltar para o conteúdo [Alt + 1] Saltar para Navegação [Alt + 2] |                  |                   |                   |                            | +A -a   | Mapa do site                 | Alto Contraste | Acessibilidade |
| Cursos                                                           |                  |                   |                   |                            |         |                              |                |                |
|                                                                  |                  |                   |                   |                            |         |                              |                |                |
| Curso<br>Educação Física - Licenciatura                          | Trilha de carrei | ra                | • <b>D</b> Listar |                            |         |                              |                |                |
|                                                                  |                  |                   |                   |                            |         |                              |                |                |
| +) Entrar                                                        |                  |                   |                   |                            |         |                              |                |                |
|                                                                  |                  |                   |                   |                            |         |                              |                |                |
|                                                                  |                  |                   |                   |                            |         |                              |                |                |

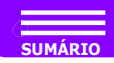

#### **ACESSANDO AS ATIVIDADES**

Assim que você clicar em ENTRAR, você passa a visualizar todas as Disciplinas do seu semestre e também os recursos: Serviços Online, Apoio ao Estudo, Oportunidades e Informações Adicionais.

| ltar para o conteúdo [Alt + 1] 🛛 Saltar para Navegação [Al | t + 2]    |                  |            |       |                              |    | +A -a Mapa do site Alto Contraste Acessit |
|------------------------------------------------------------|-----------|------------------|------------|-------|------------------------------|----|-------------------------------------------|
| Disciplinas                                                |           |                  |            |       | Serviços Online              |    | Oportunidades                             |
| Educação Física - Bacharelado - 1º Semestre                |           |                  |            | ~     | E Financeiro                 | ¥. | 曫 Canal Conecta 😡                         |
|                                                            |           |                  |            |       | 🖞 Solicitações de Serviços   | ÷  | 💕 Cursos Livres                           |
| ome                                                        | Pontuação | Prox. Vencimento |            | Açoes | Documentos Pendentes         |    | 🖒 Amigo Vale Prêmio 🕢                     |
| itividades Alternativas e Meio Ambiente                    |           | 04/06/2022       |            | •     | 🔳 Extrato de Disciplinas     |    |                                           |
| Cultura Corporal do Movimento 22/0                         |           | 22/02/2022       | 22/03/2022 |       | Download Matriz Curricular   |    |                                           |
|                                                            |           | 22/03/2022       |            |       | Agendamento de prova digital |    |                                           |
| Qualidade de Vida e Educação Física                        |           | 05/04/2022       |            | •     |                              |    |                                           |
| iociedade Brasileira e Cidadania                           |           | 25/04/2022       |            | •     | Apoio ao Estudo              |    | Informações Adicionais                    |
| ioinformação e Tecnologias Digitais Para Educação          |           | 03/05/2022       |            |       | Q Mensagem para o Tutor      |    | 🔲 Calendário Acadêmico                    |
| ísica                                                      |           |                  |            | 40    | 🞓 Sala do Tutor              |    | Tutor à Distância: Josíane Cristina Botti |
| ducação a Distância                                        |           | 18/06/2022       |            |       | Livros                       | •  | Tutor Presencial: Não encontrado          |
|                                                            |           |                  |            |       | Manuais                      | •  | Tutores de Apoio: Não encontrado          |
| d - Cultura Digital                                        |           | 18/06/2022       |            | •     | Biblioteca Virtual           | 1  | Tutores de Dependência(s): Não encontrado |
| APPRIX V CARDINAL AND IN                                   |           |                  |            |       | Relatim                      |    |                                           |

Nos Serviços Online, você terá acesso a várias solicitações que podem ser realizadas sem sair de casa.

Já em **Apoio ao Estudo** você tem acesso aos Manuais Acadêmicos e da Avaliação Continuada, pode verificar seu boletim , acessar a sala do tutor, realizar as atividades e também clicar na Biblioteca.

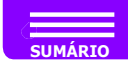

### ACESSANDO OS CONTEÚDOS DAS DISCIPLINAS

Vamos acessar os conteúdos das disciplinas? Ao voltar na **Tela Inicial**, perceba que do lado esquerdo da tela você tem acesso a todas as disciplinas que está cursando. Como exemplo, vamos usar a disciplina de Jogos, Brinquedos e Brincadeiras.

| do Aluno                                                  |                            |       |                                                       |    |                                                 |  |
|-----------------------------------------------------------|----------------------------|-------|-------------------------------------------------------|----|-------------------------------------------------|--|
| altar para o conteúdo [Alt + 1] Saltar para Navegação [Al | t + 2]                     |       |                                                       |    | +A -a Mapa do site Alto Contraste Acessibilidad |  |
| Disciplinas                                               |                            |       | Serviços Online                                       |    | Oportunidades                                   |  |
| Educação Física - Bacharelado - 1º Semestre               |                            | Ŷ     | 3 Financeiro                                          | E  | 😫 Canal Conecta 😡                               |  |
|                                                           |                            |       | 🖞 Solicitações de Serviços                            |    | 💕 Cursos Livres                                 |  |
| Nome                                                      | Pontuação Prox. vencimento | Ações | Documentos Pendentes                                  |    | 🖒 Antigo Vale Prêmio 😨                          |  |
| Atividades Alternativas e Meio Ambiente                   | 04/06/2022                 |       | Extrato de Disciplinas     Download Matriz Curricular |    |                                                 |  |
|                                                           |                            |       |                                                       |    |                                                 |  |
|                                                           |                            |       | Agendamento de prova digital                          |    |                                                 |  |
| Qualidade de Vida e Educação Física                       | 05/04/2022                 | ,     |                                                       |    |                                                 |  |
| Sociedade Brasileira e Cidadania                          | 25/04/2022                 |       | Apoio ao Estudo                                       |    | Informações Adicionais                          |  |
| Bioinformação e Tecnologias Digitais Para Educação        | 03/05/2022                 | ,     | Q Mensagem para o Tutor                               |    | Calendário Acadêmico                            |  |
| Fisica                                                    |                            |       | 🗯 Sala do Tutor                                       |    | Tutor à Distância: Josiane Cristina Botti       |  |
| Educação a Distância                                      | 18/06/2022                 | ,     | E Livros                                              | E. | Tutor Presencial: Não encontrado                |  |
|                                                           |                            |       | Anuais Livros                                         |    | Tutores de Apoio: Não encontrado                |  |
| Ed - Cultura Digital                                      | 18/06/2022                 |       | Biblioteca Virtual                                    |    | Tutores de Dependência(s): Não encontrado       |  |
| Atuid adap. Interdisciplinarias                           |                            |       | C Boletim                                             |    |                                                 |  |

Além de ter acesso as disciplinas, você também poderá ficar atento aos próximos vencimentos de atividades. Assim se você tem uma atividade próxima de vencimento você terá uma notificação na frente da disciplina conforme imagem a seguir:

| Portal Digital<br>do Aluno                                   |          | Meus Cur         | rsos Serviços |
|--------------------------------------------------------------|----------|------------------|---------------|
| altar para o conteúdo [Alt + 1] 🛛 Saltar para Navegação [A   | lt + 2]  |                  |               |
| Disciplinas                                                  |          |                  |               |
| Educação Física - Bacharelado - 1º Semestre                  |          |                  | ~             |
| Nome                                                         | Por ação | Próx. Vencimento | Ações         |
| Atividades Alternativas e Meio Ambiente                      |          | 04/06/2022       |               |
| Cultura Corporal do Movimento                                |          | 22/03/2022       | 0,            |
| Qualidade de Vida e Educação Física                          |          | 05/04/2022       | •             |
| Sociedade Brasileira e Cidadania                             |          | 25/04/2022       | ×             |
| Bioinformação e Tecnologias Digitais Para Educação<br>Física |          | 03/05/2022       | ×             |
| Educação a Distância                                         |          | 18/06/2022       | •             |
| Ed - Cultura Digital                                         |          | 18/06/2022       | •             |
| Atividades interdisciplinares                                |          |                  |               |

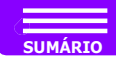

Ao colocar o mouse em cima dessa notificação abrirá uma mensagem informando quantas são as atividades próximas ao vencimento.

A quantidade que aparece, não significa que são atividades que você ainda não realizou, mas sim que estão próximas de finalização do prazo para realização.

| C Portal Digital<br>do Aluno                           |           | Meus                                            | Cursos Serviço:                    |
|--------------------------------------------------------|-----------|-------------------------------------------------|------------------------------------|
| Saltar para o conteúdo [Alt + 1] Saltar para Navegação | [Alt + 2] |                                                 |                                    |
| Disciplinas                                            |           |                                                 |                                    |
| Educação Física - Licenciatura - 3º Semestre           |           |                                                 | ~                                  |
| Nome                                                   | Pontuação | Próz. Vencimento                                | Ações                              |
| Anatomofisiologia do Aparelho Neurolocomotor           |           | 04/nc 1905<br>Atenção: você te<br>próxima(s) ae | em 3 atividade(s)<br>o vencimento. |
| Bioquímica Aplicada À Saúde                            |           | 02/04/2022                                      | 3                                  |
| Pensamento Científico                                  |           | 09/04/2022                                      |                                    |
| Cinesiologia e Biomecânica                             |           | 25/04/2022                                      | •                                  |
| Aprendizagem Motora e Psicomotricidade                 |           | 25/04/2022                                      | •                                  |
| Fundamentos dos Movimentos Básicos                     |           | 07/05/2022                                      | •                                  |
| Ed - Mindset Ágil                                      |           | 18/06/2022                                      | •                                  |
| Atividades interdisciplinares                          |           |                                                 |                                    |

Após clicar na disciplina você terá acesso a todos os conteúdos da disciplina bem como aos materiais de estudo. Antes de prosseguirmos, veja que para cada disciplina irão aparecer as seguintes **atividades**:

| Sigla            | Significado                          |  |  |
|------------------|--------------------------------------|--|--|
| CW               | Conteúdo Web                         |  |  |
| AV               | Avaliação Virtual                    |  |  |
| ТА               | Teleaula                             |  |  |
| AA               | Aula Atividade                       |  |  |
| AV1-SUB, AV2-SUB | Avaliações virtuais<br>substitutivas |  |  |
| Leitura          | Livro Didático                       |  |  |

ACESSANDO OS CONTEÚDOS DAS DISCIPLINAS Existem dois modos de exibição dos conteúdos: O primeiro e padrão do AVA é a Linha do Tempo e o segundo é a Lista Expandida.

Na Lista expandida você acessa as atividades em blocos expandidos de forma que ao navegar, as atividades fiquem em sequência uma após outra.

|                                                                                                    | Visualizar Atividades: Todas Hoje Próximas |
|----------------------------------------------------------------------------------------------------|--------------------------------------------|
| 📽 Atividade de Aprendizagem                                                                                                    |                                            |
| Aap1 - Pensamento Científico<br>O Periodo: 04/0422 - 04/0622<br>O Horánio: 00.00 - 23.59 (Horánio de Brasilia)<br>O Cod. Atividade: 37.78496<br>O Completude: 01 |                                            |
| inidar                                                                                                    |                                            |
| 📽 Atividade de Aprendizagem                                                                                                    |                                            |
| Aap2 - Pensamento Científico           Ø Periodo: 11/04/22 - 04/06/22           Ø Horario: 00/00 - 2359/Horario de Brasilia)                                     |                                            |
| O Cod. Atvidade: 3178497     O Completude: 0%                                                                                                    |                                            |
| Inidar                                                                                                    |                                            |

Na **Linha do Tempo** você acessa as atividades em uma linha guia de tempo, de forma que ao navegar, as atividades fiquem sequenciais em duas colunas.

#### □ = Visualizar Atividades: Todas Hoje Próxima 🗭 Fórum Ciclo 01 🕑 Avaliação Virtual 00:00 - 23:59 (Hot Cod Atividada: 3178448 Cod. Atividade: 3178437 lo 1: 0 ponto(s) 16 Pontuacão da atividade: 0 de 750 0 de 1000 C Avaliação Virtual C Atividade de Aprendizagem Aap1 - Fundamentos dos Movimentos I O Período: 02/05/22 - 04/06/22 O Cod. Atividade: 3178439 Col Andrew STREET Pontuação da atividade

#### ACESSANDO OS CONTEÚDOS DAS DISCIPLINAS

Observe que as atividades possuem uma barra de progresso, que chamamos de completude. Essa barra ficará verde e com 100% após a realização da atividade.

Para facilitar o acesso a esses conteúdos, utilize

os filtros localizados a sua esquerda.

Fundamentos dos Movimentos Básicos (2913041703) Filtros **Engajamento AVA** Teleaula Máximo 200 pontos Você conquistou Situação 0 de 1000 0 🛃 Concluídas pontos pontos 🔽 Não concluídas Tipo de atividade Teleaula Aula Prática 🗹 Fórum Avaliação Virtual Atividade de Aprendizagem 🗹 Atividade Diagnóstica 🗹 Conteúdo WEB Fórum Ciclo 01 🗹 Prova Presencial da Disciplina 🔽 Leitura Forum 1 - Fundamentos dos Movimentos Básicos 🔽 Engajamento AVA O Período do ciclo 01 : 02/05/22 - 23/05/22 O Horário: 00:00 - 23:59 (Horário de Brasilia) Atividades no dia Cod Atividade: 3178448 Ciclo 1: 0 ponto(s) 96 < March de 2022 > Pontuação da atividade: 0 de 1000

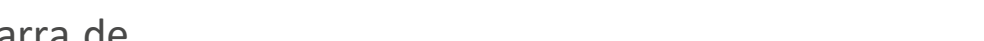

ainda não concluiu dentro do período de realização da atividade, deixe assinalado

Exemplo: Se você precisa saber quais atividades

somente as atividades **não concluídas** no campo dos "filtros".

| Filtro                                                                                                    | )S                                                             |                      |                            |                |                     |                | Englisherte AVA                                                                                                    |                              |
|----------------------------------------------------------------------------------------------------|----------------------------------------------------------------|----------------------|----------------------------|----------------|---------------------|----------------|----------------------------------------------------------------------------------------------------|------------------------------|
| Situaç                                                                                                    | ão                                                             |                      |                            |                |                     |                | Você conquistou                                                                                                    | Teleaula<br>Máximo 200 ponto |
| Concluídas Não concluídas                                                                                                    |                                                                |                      |                            |                | 0 de 1000<br>pontos | 0<br>pontos    |                                                                                                    |                              |
| Tipo o<br>Tele<br>Aula<br>Fóru<br>Ava<br>Ativ<br>Ativ                                                                                                    | aula<br>a Prática<br>um<br>liação Vir<br>idade de<br>idade Dia | tual<br>Aprenc       | izagem                     |                |                     | J              |                                                                                                    |                              |
| Con                                                                                                    | iteúdo W<br>va Preser                                          | EB<br>ncial da       | Disciplin                  | าล             |                     |                | 🗭 Fórum Ciclo 01                                                                                                    |                              |
| Leit                                                                                                    | ura<br>ajamento<br>ades no                                     | o AVA<br>o dia       |                            |                |                     |                | Forum 1 - Fundamentos dos Movimentos Básia<br>O Período do ciclo 01 : 02/05/22 - 23/05/22<br>O Horário: 00:00 - 23:59(Horário de Brasilia)<br>O Cod. Atividade: 3178448 | cos                          |
| Ativid                                                                                                    |                                                                |                      |                            | 022            |                     | >              | Ciclo 1: 0 ponto(s)                                                                                                    |                              |
| Ativid.                                                                                                    |                                                                | Ma                   | rch de 2                   |                |                     |                | Completude: 0 de 1000                                                                                                    |                              |
| Ativida<br><<br>D                                                                                                    | S                                                              | Ma<br>T              | rch de 2<br>Q              | Q              | S                   | S              | O compression 0%                                                                                                    |                              |
| Ativid<br>Control of the second second | <b>S</b><br>28                                                 | Ma<br><b>T</b><br>01 | rch de 2<br><b>Q</b><br>02 | <b>Q</b><br>03 | <b>S</b><br>04      | <b>S</b><br>05 | Fórum                                                                                                    |                              |

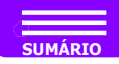

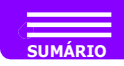

### **ENGAJAMENTO AVA**

Na página inicial da disciplina você pode acompanhar o seu progresso no Engajamento AVA. A medida que você realiza suas atividades, você ganha pontos e esses são mostrados por meio de gráficos, conforme figura a seguir:

|                                                                       |                  |        | ×                           |                                        |
|-----------------------------------------------------------------------|------------------|--------|-----------------------------|----------------------------------------|
| sciplinas                                                             |                  |        | BIOQUÍMICA APLICADA À SAÚDE |                                        |
| Educação Física - Licenciatura - 3º Semestre                          |                  | ~      |                             |                                        |
| iome Pontuação                                                        | Próx. Vencimento | Ações  | Situação: CURSANDO          | Você conquistou 2500 de 1200           |
| atomofisiologia do Aparelho Neurolocomotor                            | 04/06/2022       | ×      |                             | (Mínimo 6000 pontos)                   |
| ioquímica Aplicada À Saúde                                            | 02/04/2022       | Ð -    |                             |                                        |
|                                                                       | Visualizar       | Pontos | Interdisciplinar            | Engajamento AVA                        |
| rro ao buscar suas atividades. Por favor, tente novamente mais tarde. |                  |        | 0 Vale 3500 pontos.         | 1000 vale 1000 pontos.                 |
| ensamento Científico                                                  | 09/04/2022       | •      | Avaliação Virtual           | Prova Presencial da Disciplina         |
| inesiologia e Biomecânica                                             | 25/04/2022       | E.I.   | 1500 vale 1500 pontos       | 0 vale 5000 poptos (mínimo 1500 poptos |
| orendizagem Motora e Psicomotricidade                                 | 25/04/2022       | E.     |                             |                                        |
| undamentos dos Movimentos Básicos                                     | 07/05/2022       | ×      | Fórum                       |                                        |
| d - Mindset Ágil                                                      | 18/06/2022       |        | vale 1000 pontos.           |                                        |
|                                                                       |                  | ~ ~    |                             |                                        |
|                                                                       |                  |        |                             | Aostrar Extrato                        |

Assim, você acompanha quais atividades você ainda precisa realizar e quais já obteve a pontuação máxima.

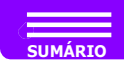

## ACESSANDO O LIVRO DIDÁTICO

Para acessar o Livro Didático da disciplina, basta procurar o título referente à Leitura e clicar. Veja a imagem abaixo. Usaremos como exemplo a disciplina Primeiros Socorros.

| Eeitura                                                                            |
|------------------------------------------------------------------------------------|
| Leitura1 - Primeiros Socorros<br>🔾 Realização: 27/02/2023 00:00 à 21/06/2023 23:59 |
| Materiais Externos Livro Didatico                                                  |

No Livro você terá acesso ao conteúdo de cada uma das seções, basta clicar nos números das seções conforme a sequência e realizar o estudo.

Você também tem a opção de imprimir o material para estudar. Basta clicar no ícone PDF no canto superior direito do Livro, conforme abaixo:

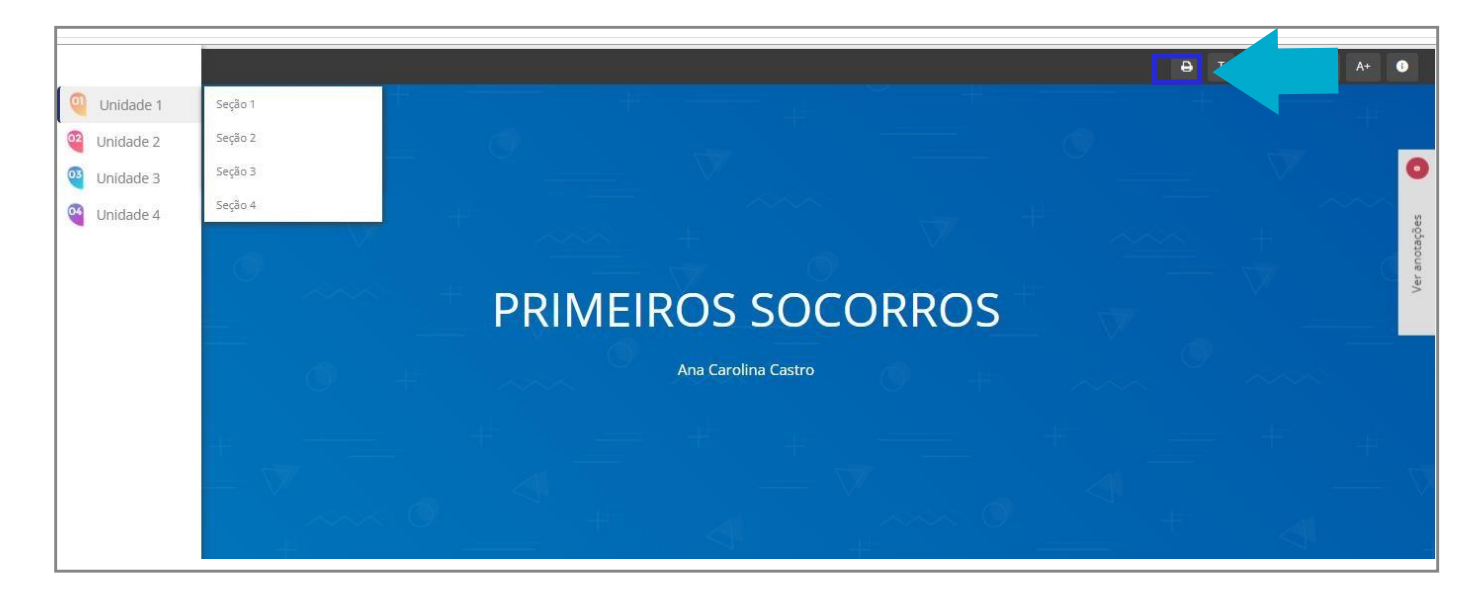

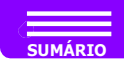

## ACESSANDO O CONTEÚDO WEB

Para acessar a Web Aula, basta procurar o título referente à Web Aula e clicar. Veja a imagem abaixo. Usaremos como exemplo a disciplina Jogos, Brinquedos e Brincadeiras - UNIDADE 2 (CW2).

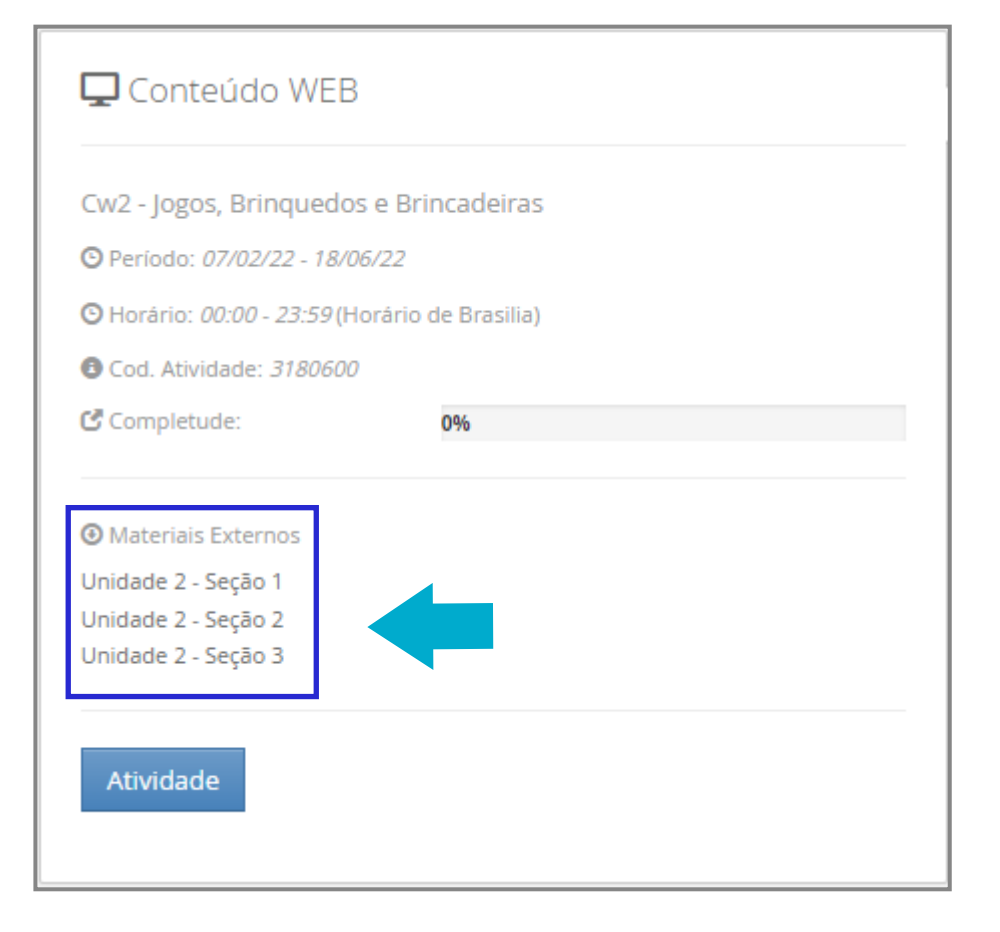

Na Web Aula você terá acesso ao conteúdo de cada uma das seções, basta clicar nos números das seções conforme a sequência e realizar o estudo.

Você também tem a opção de imprimir o material para estudar. Basta clicar no ícone PDF no lado esquerdo da Web Aula, conforme abaixo:

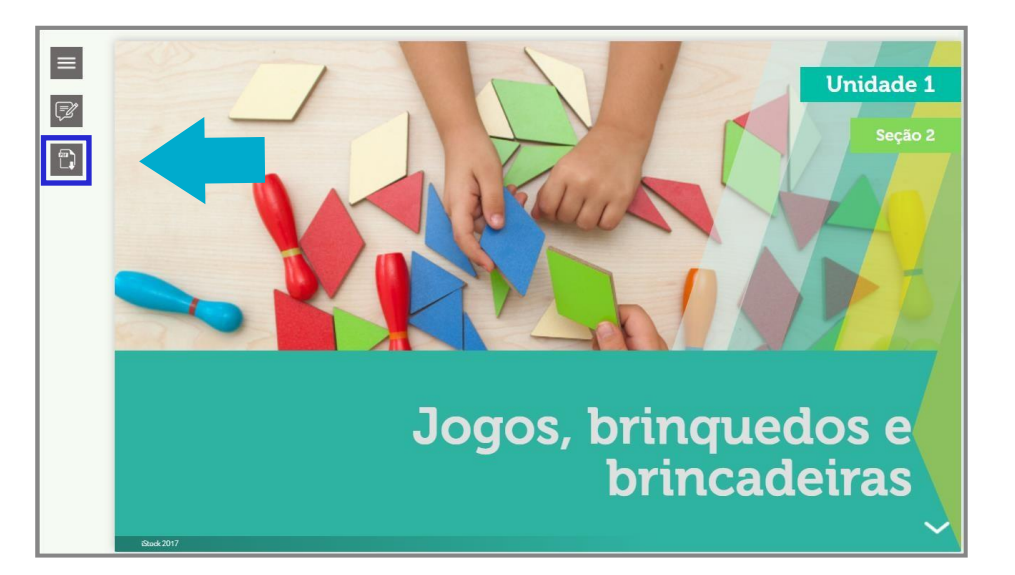

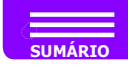

### ACESSANDO AS AVALIAÇÕES VIRTUAIS

Vamos acessar agora as avaliações virtuais e, para isso, basta procurar a avaliação virtual disponível na linha do tempo ou lista expandida. Vamos usar como exemplo a Avaliação Virtual 1; logo após clique em Iniciar.

Avaliação Virtual
Av1 - Jogos, Brinquedos e Brincadeiras
Período: 07/02/22 - 07/03/22
Horário: 00:00 - 23:59 (Horário de Brasilia)
Cod. Atividade: 3180591
Pontuação da atividade:
0 de 750
Completude:
0%

Antes de começar a responder a avaliação virtual da disciplina, você pode visualizá-la por completo, para isso você precisa abrir a atividade.

Para você realizar a atividade você deve clicar em **Ir para atividade**:

| nformações Adicionais                        | <ol> <li>Segundo Marcellino (1996) a palavra lazer é utilizada livremente em propagandas, jorr<br/>de maneira imprópria no sentido de classificar qualquer atividade como lazer.</li> </ol> |
|----------------------------------------------|----------------------------------------------------------------------------------------------------|
| Período: 07/02/2022 00:00 à 07/03/2022 23:59 | De acordo com o autor, assinale as áreas que podem sem classificas como lazer.                                                                                                    |
| Pontuação: 750                               | Alternativas:                                                                                                    |
| rotocolo: 694652387                          | a) Os interesses artísticos, os intelectuais, os manuais, os turísticos, os sociais e os físicos                                                                                            |
|                                              | b) Os interesses artísticos, os intelectuais, os manuais, os turísticos, os sociais e os físicos                                                                                            |
|                                              | c) Os interesses artísticos, os intelectuais, os manuais, os turísticos e os sociais.                                                                                                    |
|                                              | d) Os interesses artísticos, os intelectuais, os manuais, os turísticos, os sociais, físicos e o                                                                                            |
| Ir para atividade                            | e) Somente os interesses artísticos e turísticos.                                                                                                    |

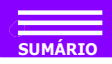

#### ACESSANDO AS AVALIAÇÕES VIRTUAIS

Em seguida irá aparecer a questão a ser respondida. Escolha a resposta que considera correta e clique em **Próxima**.

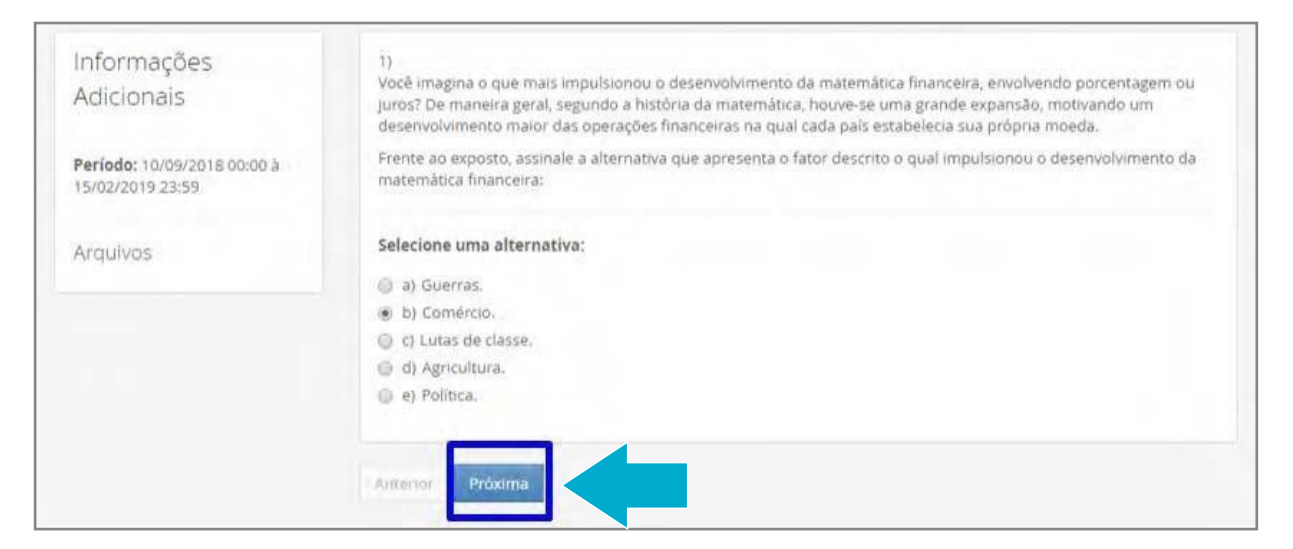

Após ter respondido todas as questões será solicitado que você confirme a avaliação. Basta clicar em **Confirmar avaliação**.

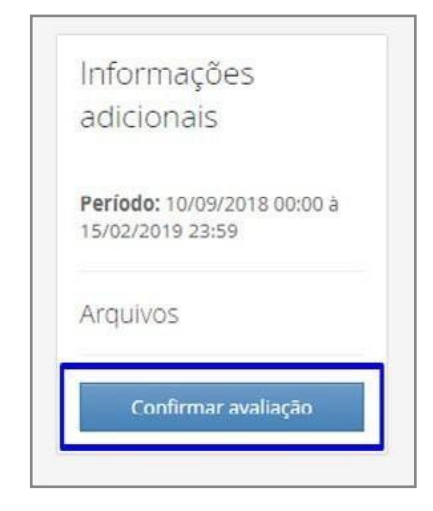

Assim que você clicar em **Confirmar a Avaliação** irá aparecer a seguinte tela. Não esqueça de clicar no botão confirmar para ter computada as alternativas assinaladas.

| Confirmar                                                   |                    |
|-------------------------------------------------------------|--------------------|
| Após a confirmação as informações não poderão ser alteradas |                    |
|                                                             | Cancelar Confirmar |

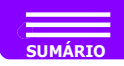

### **ACESSANDO OS MATERIAIS DA TELEAULA**

Vamos acessar os arquivos da Teleaula, que Ao clicar sobre o ícone, um pop-up irá incluem os Slides da Aula, Aula Atividade, sobrepor a tela principal e o vídeo carregará Vídeos da Teleaula e Avaliação da Teleaula. O processo é simples, basta localizar o ícone de teleaula dentro da disciplina, e clicar no ícone Vídeo:

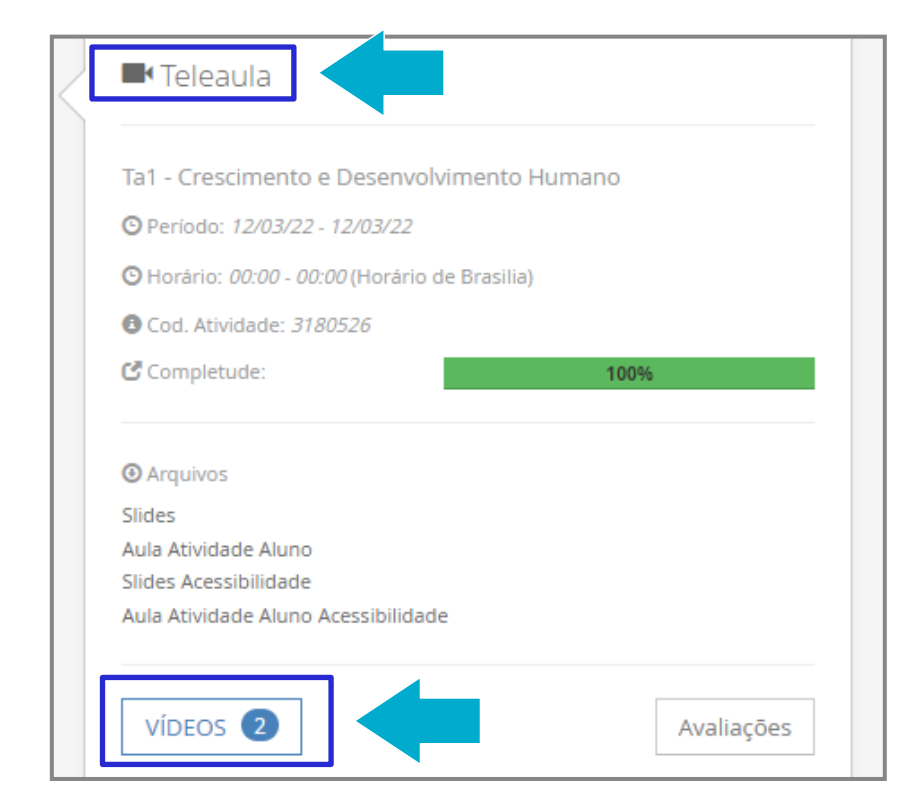

automaticamente.

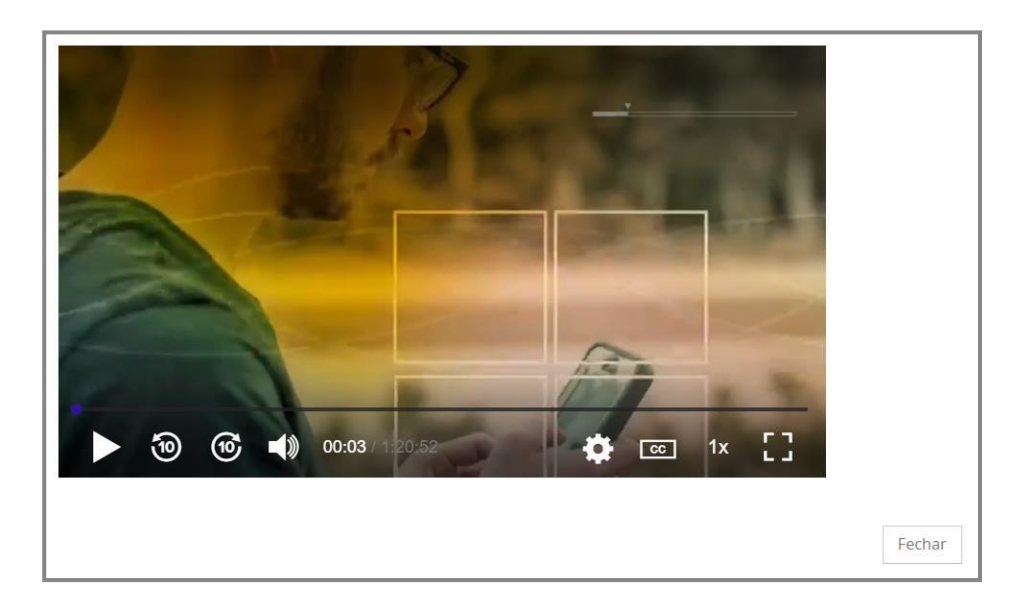

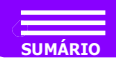

#### **ACESSANDO OS MATERIAIS DA TELEAULA**

Lembre-se que assistir a teleaula no ambiente conta pontos para o seu ENGAJAMENTO AVA.

Após assistir a Teleaula no seu ambiente, realize a avaliação da aula ministrada. Sua opinião é muito importante para nós.

Se você aluno da oferta 100% online suas teleaulas estarão disponíveis em até 72 horas úteis após a data que consta no ambiente.

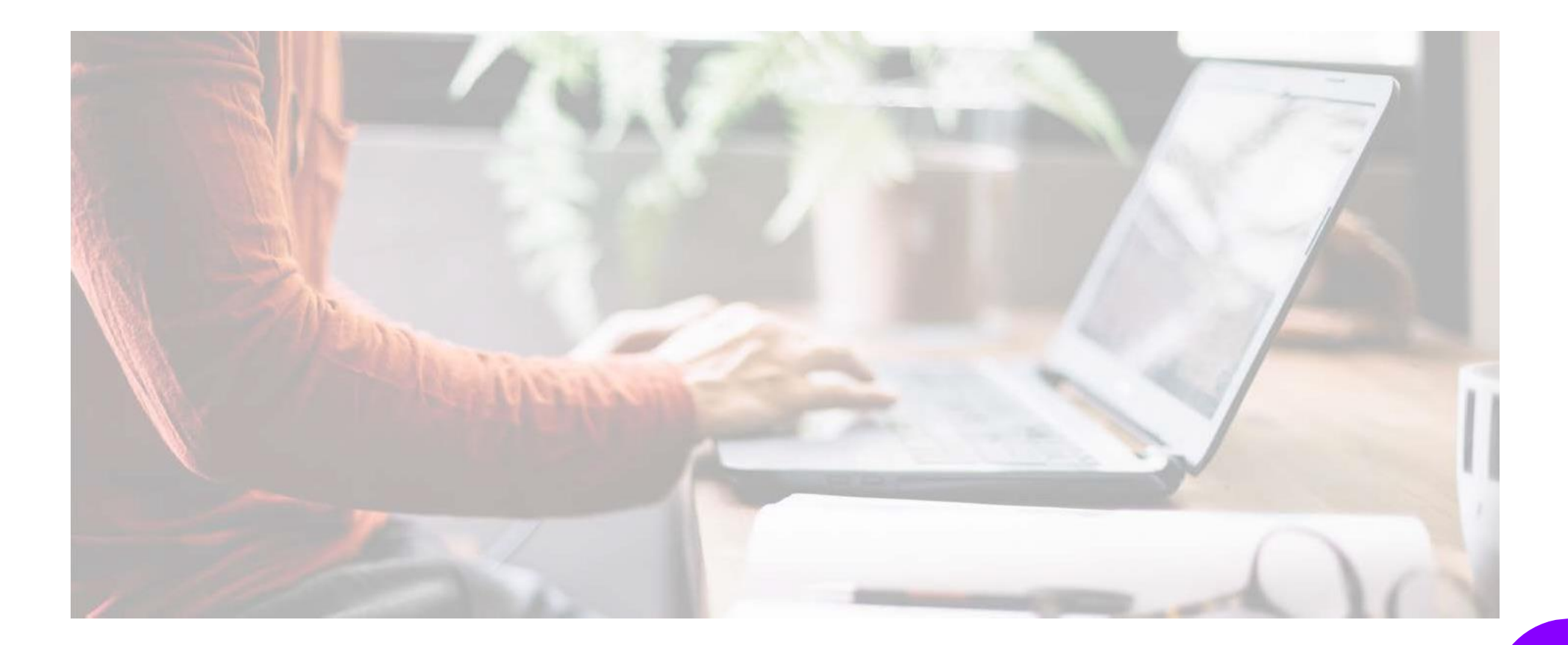

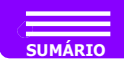

#### **SALA DO TUTOR**

Vamos agora ver a **SALA DO TUTOR**, que é um espaço para que você, aluno, se mantenha informado referente as atividades da disciplina. Nesta Sala o tutor à distância posta várias mensagens e avisos importantes. Na tela inicial do COLABORAR, no ícone **Apoio ao Estudo**, você localiza a **Sala do Tutor**.

| C Portal Digital<br>do Aluno                                        | Me                                | us Cursos Serviços | Online 🗸 Apoio ao Estudo 🖌 Opor | rtunidades <del>-</del> | Ajuda 🗸 🗘 🖾 💭 🖙 Sair                             |  |  |  |
|---------------------------------------------------------------------|-----------------------------------|--------------------|---------------------------------|-------------------------|--------------------------------------------------|--|--|--|
| Saltar para o conteúdo [Alt + 1] Saltar para Navegação [Alt + :     | 2]                                |                    |                                 |                         | +A -a Mapa do site Alto Contraste Acessibilidade |  |  |  |
| Disciplinas                                                         |                                   |                    | Serviços Online                 |                         | Oportunidades                                    |  |  |  |
| Educação Física - Bacharelado - 6º Semestre                         |                                   | *                  | Einanceiro                      | •                       | 🐮 Canal Conecta 🧕                                |  |  |  |
|                                                                     |                                   |                    | 🖞 Solicitações de Serviços      | •                       | 💕 Cursos Livres 🕨                                |  |  |  |
| Nome                                                                | Pontuação Próx. Vencimento        | Ações              | Documentos Pendentes            |                         | 🖒 Amigo Vale Prêmio 📀                            |  |  |  |
| Atividade Física na Empresa                                         | 04/06/2022                        | •                  | Extrato de valores para AD/DP   |                         |                                                  |  |  |  |
| Atividados Sísicas o Envolhosimento                                 | 21/03/2022                        |                    | 🔳 Extrato de Disciplinas        |                         |                                                  |  |  |  |
| Auvidades Físicas e envenedmento                                    | 21/03/2022                        | e 🖸 🕨              | 🖉 Download Matriz Curricular    |                         |                                                  |  |  |  |
| Fisiologia do Exercício                                             | 04/04/2022                        | •                  | 🛗 Agendamento de prova digital  |                         |                                                  |  |  |  |
| Atividade Física nos Modelos de Atenção Primária À<br>Saúde         | 21/03/2022                        | •                  | Apoio ao Estudo                 |                         | Informações Adicionais                           |  |  |  |
|                                                                     | 07/05/2022                        |                    | Q Mensagem para o Tutor         |                         | Calendário Acadêmico                             |  |  |  |
| Treinamento Resistido                                               | 02/05/2022                        | Þ                  | 🕿 Sala do Tutor                 |                         | Tutor à Distância: Juliana da Silva Ferreira     |  |  |  |
| Ed - Políticas Públicas                                             | 18/06/2022                        |                    | 🗐 Livros                        | Þ                       | Tutor Presencial: Raquel                         |  |  |  |
|                                                                     |                                   |                    | Manuais                         | •                       | Tutores de Apoio: Não encontrado                 |  |  |  |
| Estágio Curricular II: Avaliação, Prescrição e Atenção À<br>Saúde 🔞 | 25/04/2022                        |                    | 🔊 Biblioteca Virtual            |                         | Tutores de Dependência(s): Não encontrado        |  |  |  |
| Trabalho de Conclusão de Curso I                                    | ionclusão de Curso I 09/05/2022 • |                    |                                 |                         |                                                  |  |  |  |
| Atividades interdisciplinares                                       |                                   |                    |                                 |                         | 100                                              |  |  |  |
|                                                                     |                                   |                    |                                 |                         |                                                  |  |  |  |

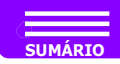

### BOLETIM

Outro recurso importante é o boletim. Veja na imagem abaixo que a localização dele é bem simples, no campo de "**Apoio ao Estudo**", na página inicial do COLABORAR.

| C Portal Digital<br>do Aluno                                |           | Me               | us Cursc | os Serviço | s Online 👻 Apoio ao Estudo 👻 Opor | rtunidades <del>-</del> | Ajuda 🗸 🔎 🔤                                  |
|-------------------------------------------------------------|-----------|------------------|----------|------------|-----------------------------------|-------------------------|----------------------------------------------|
| Saltar para o conteúdo [Alt + 1] Saltar para Navegação [Alt | + 2]      |                  |          |            |                                   |                         | +A -a Mapa do site Alto Contraste A          |
| Disciplinas                                                 |           |                  |          |            | Serviços Online                   |                         | Oportunidades                                |
| Educação Física - Bacharelado - 6º Semestre                 |           |                  |          | ~          | Financeiro                        | •                       | 醬 Canal Conecta 🚱                            |
|                                                             |           |                  |          |            | Solicitações de Serviços          | •                       | 💕 Cursos Livres                              |
| Nome                                                        | Pontuação | Prox. Vencimento |          | Ações      | Documentos Pendentes              |                         | 🖒 Amigo Vale Prêmio 🔞                        |
| Atividade Física na Empresa                                 |           | 04/06/2022       |          | •          | 🗮 Extrato de valores para AD/DP   |                         |                                              |
| Atividados Eísicas o Envolhosimonto                         |           | 21/03/2022       |          |            | 🗮 Extrato de Disciplinas          |                         |                                              |
| Advidades Fisicas e crivenecimento                          |           |                  | 14 0     |            | 🕝 Download Matriz Curricular      |                         |                                              |
| Fisiologia do Exercício                                     |           | 04/04/2022       |          | •          | Agendamento de prova digital      |                         |                                              |
| Atividade Física nos Modelos de Atenção Primária À<br>Saúde |           | 21/03/2022       | 0        | ۲          | Apoio ao Estudo                   |                         | Informações Adicionais                       |
|                                                             |           |                  |          |            | Q Mensagem para o Tutor           |                         | Calendário Acadêmico                         |
| Treinamento Resistido                                       |           | 02/05/2022       |          | •          | 🞓 Sala do Tutor                   |                         | Tutor à Distância: Juliana da Silva Ferreira |
| Ed - Políticas Públicas                                     |           | 18/06/2022       |          |            | E Livros                          | •                       | Tutor Presencial: Raquel                     |
|                                                             |           |                  |          |            | Manuais                           |                         | Tutores de Apoio: Não encontrado             |
| Estágio Curricular II: Avaliação, Prescrição e Atenção À    |           | 25/04/2022       |          |            | Biblioteca Virtual                | ۲                       | Tutores de Dependência(s): Não encontrado    |
| 30000 9                                                     |           |                  |          |            | 🕼 Boletim 🛛 🖌 Faça o down         | load em PDF             |                                              |
| Trabalho de Conclusão de Curso I                            |           | 09/05/2022       |          | •          |                                   |                         |                                              |

- Dicas -

Ao final do semestre , haverá um ícone ao lado direito para o download do boletim.

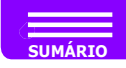

### ACESSANDO O SISTEMA DE MENSAGENS

Para acessar suas mensagens basta ir à página inicial do COLABORAR. Existem duas opções de acesso, veja dois exemplos indicados na imagem abaixo.

A primeira delas é clicar no ícone Caixa de Mensagem localizado na página inicial do ambiente:

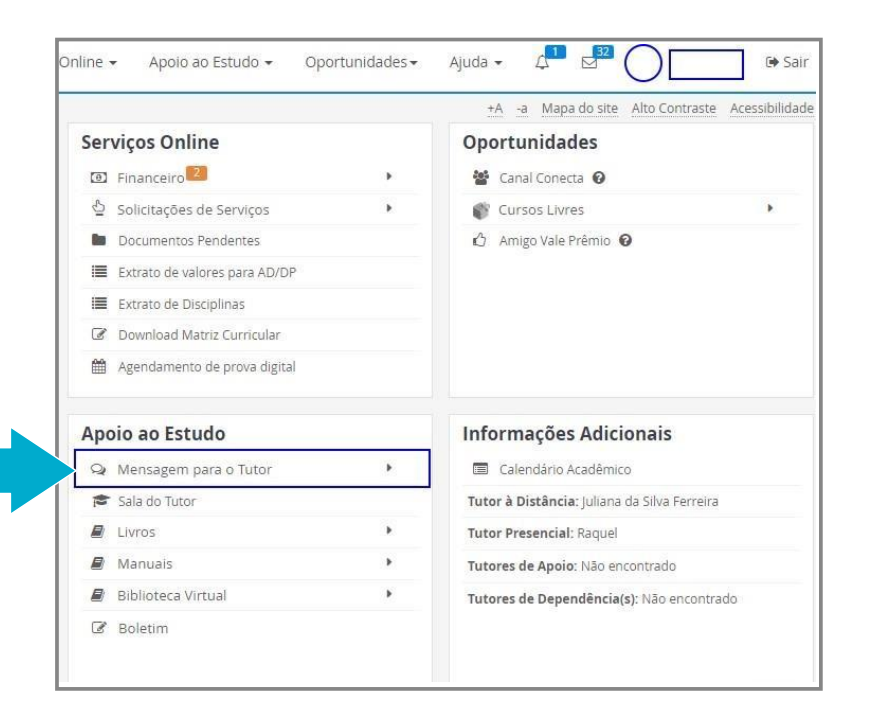

Segunda forma: no canto superior direito, ao lado de seu nome.

|                        |            |   | + ^  | pa do site Alto   | Contraste Acessibilida |
|------------------------|------------|---|------|-------------------|------------------------|
| Serviços Online        |            |   | Or   | lades             |                        |
| Financeiro             |            |   | d    | nal Conecta 🔞     |                        |
| 실 Solicitações de Serv | iços       | • | 💕 Cu | rsos Livres       | Þ                      |
| Documentos Penden      | tes        |   | 🖒 Am | igo Vale Prêmio 🔞 |                        |
| Extrato de valores pa  | ra AD/DP   |   |      |                   |                        |
| Extrato de Disciplinas |            |   |      |                   |                        |
| 🕼 Download Matriz Cur  | ricular    |   |      |                   |                        |
| Agendamento de pro     | va digital |   |      |                   |                        |

Clicando em um dos itens você terá acesso a todas as mensagens recebidas e também poderá enviá-las. Para **LER** uma mensagem, clique na mesma.

| Portal Digital<br>do Aluno             |                             | Meus Cursos S                                                   | ierviços Online 👻 | Apolo ao Estudo 👻 | Oportunidades+         | Ajuda +       | 4 12         |
|----------------------------------------|-----------------------------|-----------------------------------------------------------------|-------------------|-------------------|------------------------|---------------|--------------|
| Saltar para o conteúdo [Alt + 1] Salta | para Navegação [Alt + 2]    |                                                                 |                   |                   |                        | +A -a         | Mapa do site |
| inicio > Mensagens                     |                             |                                                                 |                   |                   |                        |               |              |
| Mensagens                              |                             |                                                                 |                   | _                 |                        |               |              |
|                                        | 6 -                         |                                                                 |                   |                   | But                    | icar mensagen |              |
| Nova mensagem                          | Caixa de entrada            |                                                                 |                   |                   |                        |               |              |
| Criar pasta                            |                             |                                                                 |                   |                   |                        |               |              |
|                                        | Titule                      |                                                                 |                   | Fordade           | -                      |               |              |
| Caixa de entrada                       | A aplicação das provas dig  | itais da 1º disciplina<br>ara lembrar que do dia 07/03 até o du | a 12/03 - e       | Carolina          | Santos Pereira Cardo   | iso Trindade  |              |
| 🕫 Enviadas                             |                             |                                                                 |                   |                   |                        |               |              |
| 章 Lixeira                              | Informações Importantes     | Subara concernante e concerna                                   | 102000355         | Carolina          | i Santos Pereira Cardo | iso Trindade  |              |
| 🖌 Rascunhos                            | Olalli Espero que esteja be | imittoje eu vim conversar com você u                            | im assunto        |                   |                        |               |              |
| PACTAS                                 | PICT EAD 2022               |                                                                 |                   | Carolina          | Santos Pereira Cardo   | iso Trindade  |              |

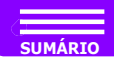

#### **ACESSANDO O SISTEMA DE MENSAGENS**

Para responder à mensagem em questão, clique em **Responder**, localizado no lado direito do sistema de mensagens.

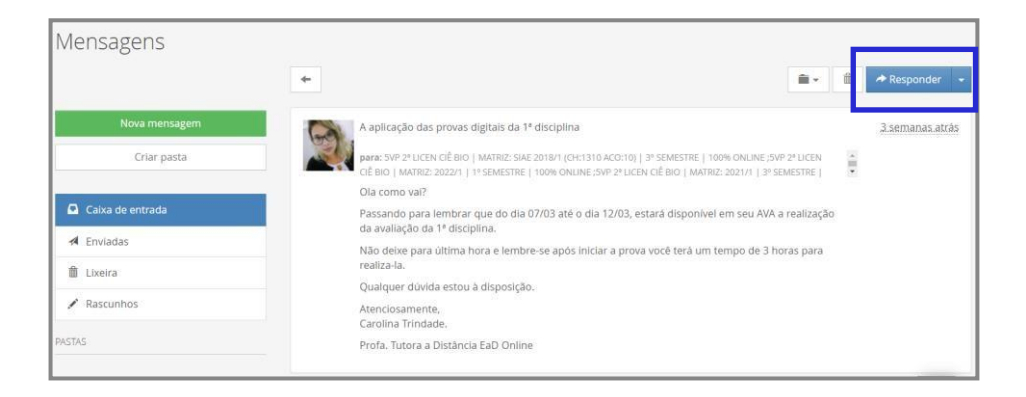

Para enviar uma mensagem, clique em **Nova Mensagem**, localizado à sua esquerda.

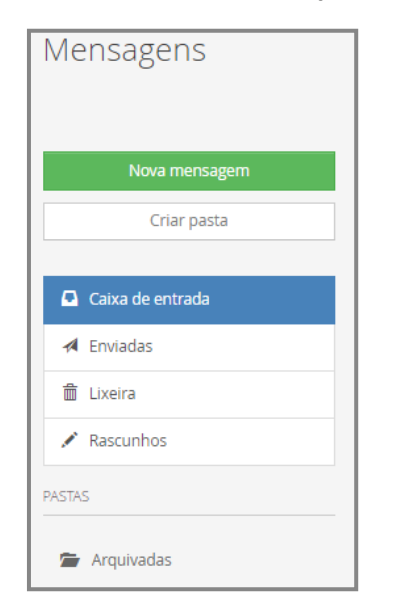

A tela seguinte mostrará os campos que precisam ser preenchidos para que a mensagem possa ser enviada.

| Responder mensag  | zem                                                   |    |
|-------------------|-------------------------------------------------------|----|
| Para              | carolina.trindade@anhanguera.com;                     | 1  |
| Cópia oculta para | Cópia oculta para                                     | 1  |
| Assunto           | RES: A aplicação das provas digitais da 1ª disciplina |    |
| Prioridade        | Alta Normal Baixa                                     |    |
| Anexo             | Clique ou arraste os arquivos para anexar             |    |
| Mensagem          | Aa at A II 9 8 I U 5 语言语语语 1 回 5 字 —                  |    |
|                   |                                                       |    |
|                   | Salvar rascunho Enviar mensag                         | em |

Para selecionar pessoas específicas para o envio da mensagem, clique sobre o ícone localizado a sua direita.

| Nova mensagem     |                                               |
|-------------------|-----------------------------------------------|
| Nova mensagem     |                                               |
| Para              | Para                                          |
| Cópia oculta para | Cópia oculta para                             |
| Assunto           | Assunto                                       |
| Prioridade        | Alta Normal Baixa                             |
| Anexo             | d Clique ou arraste os arquivos para anexar   |
| Mensagem          | Аа а: <u>А</u> 11 В I Ц 5 на на та на со вт — |
|                   |                                               |
|                   | Salvar rascunho Enviar mensagem               |

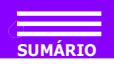

#### **ACESSANDO O SISTEMA DE MENSAGENS**

Após ter preenchido os campos e ter escrito a mensagem, clique em Enviar mensagem.

| Salvar rascunho | Enviar mensagem |  |
|-----------------|-----------------|--|
|                 |                 |  |

Se desejar é possível organizar as mensagens em Pastas.

| Mensagens        |  |
|------------------|--|
| Nova mensagem    |  |
| Criar pasta      |  |
|                  |  |
| Caixa de entrada |  |
| A Enviadas       |  |
| 💼 Lixeira        |  |
| 🖍 Rascunhos      |  |
| PASTAS           |  |
| 🖆 Arquivadas     |  |

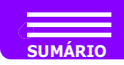

### **ACESSANDO A BIBLIOTECA**

Você aluno, conta ainda com a possibilidade de acesso à Biblioteca da nossa **Universidade** para realizar as atividades de auto estudo, e as indicações de leituras das referências bibliográficas complementares.

| tar para o conteúdo [Alt + 1] Saltar para Navegação [Alt + 2]       |                        |       |                               |   | +A -a Mapa do site Alto Contraste Acessibilio |  |
|---------------------------------------------------------------------|------------------------|-------|-------------------------------|---|-----------------------------------------------|--|
| Disciplinas                                                         |                        |       | Serviços Online               |   | Oportunidades                                 |  |
| Educação Física - Bacharelado - 6º Semestre                         |                        | ~     | Financeiro                    |   | 曫 Canal Conecta 🔞                             |  |
|                                                                     | Print Print            |       | 실 Solicitações de Serviços    | • | 💕 Cursos Livres                               |  |
| Yome Pont                                                           | lação Prox. vencimento | Ações | Documentos Pendentes          |   | 🖒 Amigo Vale Prêmio 🔞                         |  |
| Atividade Física na Empresa                                         | 04/06/2022             | *     | Extrato de valores para AD/DP |   |                                               |  |
| Atividades Físicas e Envelhecimento                                 | 21/03/2022             |       | Extrato de Disciplinas        |   |                                               |  |
|                                                                     |                        |       | Download Matriz Curricular    |   |                                               |  |
| Fisiologia do Exercício                                             | 04/04/2022             | •     | Agendamento de prova digital  |   |                                               |  |
| Atividade Física nos Modelos de Atenção Primária À<br>Saúde         | 21/03/2022             | 0 >   | Apoio ao Estudo               |   | Informações Adicionais                        |  |
|                                                                     |                        |       | Q Mensagem para o Tuto        | • | Calendário Acadêmico                          |  |
| rreinamento Resistido                                               | 02/05/2022             | *     | 🞓 Sala do Tutor               |   | Tutor à Distância: Juliana da Silva Ferreira  |  |
| Ed - Políticas Públicas                                             | 18/06/2022             | •     | 🖉 Livros                      | • | Tutor Presencial: Raquel                      |  |
|                                                                     |                        |       | Manuais                       | • | Tutores de Apoio: Não encontrado              |  |
| Estágio Curricular II: Avaliação, Prescrição e Atenção À<br>Gaúde 🕚 | 25/04/2022             | ×     | Biblioteca Virtual            | • | Tutores de Dependência(s): Não encontrado     |  |
| Trabalho de Conclusão de Curso I                                    | 09/05/2022             | Ň     | L⊿ Boletim                    |   |                                               |  |

Ao clicar no ícone da Biblioteca Virtual na página inicial, você será direcionado para o site no qual poderá consultar os materiais sobre o tema que tem interesse.

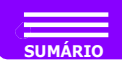

### **OPORTUNIDADES**

## No canto superior direito de sua tela principal você encontra o menu de **Oportunidades**:

| itar para o conteúdo [Alt + 1] Saltar para Navegação [Alt + | 2]                          |            |                               |                              |               | +A -a Mapa do site Alto Contraste Acessibil  |
|-------------------------------------------------------------|-----------------------------|------------|-------------------------------|------------------------------|---------------|----------------------------------------------|
| Disciplinas                                                 |                             |            | Serviços Online               |                              | Oportunidades |                                              |
| Educação Física - Bacharelado - 6º Semestre                 |                             |            | ~                             | 🖽 Financeiro                 |               | 😸 Canal Conecta 🥹                            |
|                                                             | Restored a Role Manufacture |            | 1.1                           | Solicitações de Serviços     |               | Cursos Livres                                |
| ome                                                         | Pontuação Prox. vencimento  |            | Ações                         | Documentos Pendentes         |               | 🖒 Amigo Vale Prêmio 🖌                        |
| Atividade Física na Empresa 04/06/2022                      |                             |            | Extrato de valores para AD/DP |                              |               |                                              |
| Atividades Físicas e Envelhecimento                         |                             | 21/02/022  |                               | 🔳 Extrato de Disciplinas     |               |                                              |
|                                                             |                             |            |                               | 🕼 Download Matriz Curricular |               |                                              |
| isiologia do Exercício                                      | 04/04/2022                  |            |                               | Agendamento de prova digital |               |                                              |
| tividade Física nos Modelos de Atenção Primária À<br>laúde  | 21/03/2022                  | 0          | •                             | Apoio ao Estudo              |               | Informações Adicionais                       |
| Treinamento Resistido                                       |                             | 02/05/2022 |                               | Q Mensagem para o Tutor      |               | Calendário Acadêmico                         |
|                                                             |                             |            | •                             | 🗯 Sala do Tutor              |               | Tutor à Distância: Juliana da Silva Ferreira |
| d - Politicas Públicas                                      | 18/95/2022                  |            |                               | Livros                       |               | Tutor Presencial: Raquel                     |
|                                                             |                             |            |                               | @ Manuais                    |               | Tutores de Apoio: Não encontrado             |
| stágio Curricular II: Avaliação, Prescrição e Atenção À     | 25/04/2022                  |            | •                             | Biblioteca Virtual           |               | Tutores de Dependência(s): Não encontrado    |
|                                                             |                             |            |                               | GP Boletim                   |               |                                              |
| rabalho de Conclusão de Curso I                             | 09/05/2022                  |            |                               |                              |               |                                              |
| Fridadas interdisciplinains                                 |                             |            |                               |                              |               |                                              |

#### 🚰 🛛 <u>Canal Conecta</u> 🔞

O **Conecta** é o canal de empregabilidade do grupo Kroton Educacional, onde aproxima você do mercado de trabalho com diversas vagas e oportunidades em todo o país.

#### 💕 Cursos Livres

O **Cursos Livres** é uma plataforma de cursos Online onde você pode realizar estudos adicionais ao seu curso e cumprir a carga horária de Atividades Complementares Obrigatórias. Nesta opção você encontrará cursos relacionados com a Graduação que está realizando.

#### 🖒 Amigo Vale Prêmio 🔞

O **Amigo Vale Prêmio** é um programa no qual você pode ganhar vale-prêmios indicando amigos para estudar na mesma instituição que a sua.

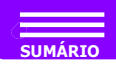

## **CONSIDERAÇÕES FINAIS**

|      | C Colaborar ?         |
|------|-----------------------|
|      | Login Primeiro acesso |
|      | Usuário     Senha     |
| 10   | Esqueceu sua senha ?  |
| 12   | Entrar                |
| 1777 |                       |
| 7    |                       |

É necessário que você reserve um tempo durante a semana para realizar o auto estudo, fundamental para os alunos que fazem a opção para estudar na educação a distância. Não esqueça de verificar todos os prazos que estão disponíveis nas suas disciplinas. Lembre-se, caso tenha dúvidas, entre em contato com seu tutor à distância.

Obrigado por seguir nosso Manual.

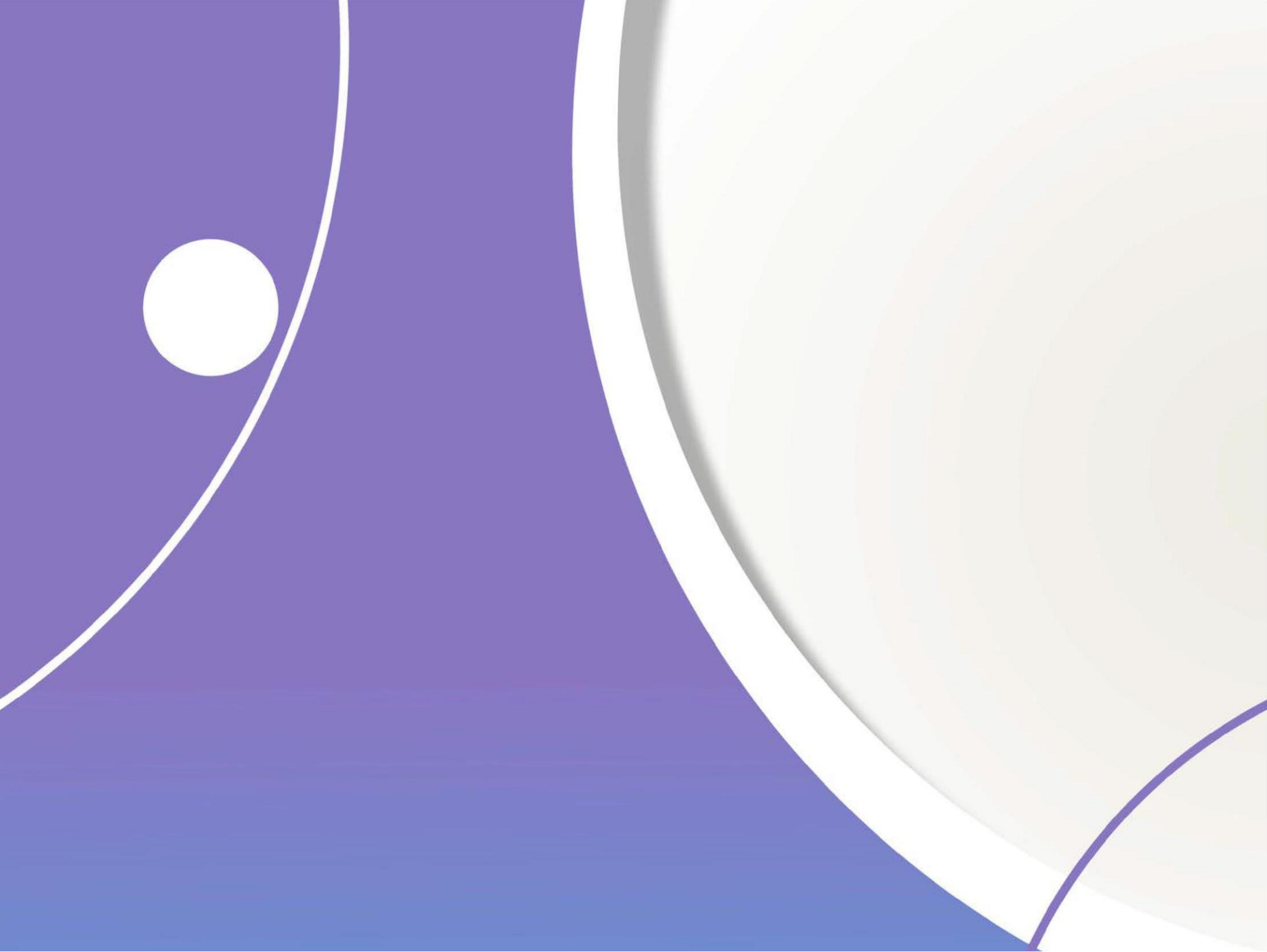